1.เปิด Web browser ขึ้นมาที่ช่อง URL พิมพ์ 192.168.1.1 จะมีกล่องให้ใส่ Username ,password ให้ใส่ admin ทั้งสองช่องแล้วกด login

| Protected Object ×                                  |                                                                                                    | 0 ×   |
|-----------------------------------------------------|----------------------------------------------------------------------------------------------------|-------|
| ← → X 🗋 192.168.1.1                                 |                                                                                                    | · 🕸 = |
| ≽ Rail Rush - איזטעאפֿוא 🍃 Sushi Swipe HD FRE 🦽 000 | host.com M., 👂 BomberDroid * Bom., 👂 Pirate Bubble Blast ≽ Save the Puppies - 11 ≽ Banzai Blowfish - 112 ≽ Samura 👬 - 1120                                                                                                    | *     |
|                                                     | - O Ranke wathin [17 Appendix] - Ter wathin [10] wathin [11] + H wathin [12] entry [12] parke wathin [12] Constant [12] Constant |       |
| Protected Object                                    |                                                                                                    |       |
| Username or Password error                          | Authentication Required                                                                                                    |       |
|                                                     | The server 192.168.1.1.80 requires a username and password.<br>The server says: TD-W8951ND.<br>User Name:<br>Password:<br>Log In Cancel                                                                                                    |       |
|                                                     |                                                                                                    |       |
|                                                     |                                                                                                    |       |

## 2. คลิ๊ก quick start และเลือก run wizard

|                      |                                                   |                                                             | management                                                                                               |                                                                                                    |                                                                                                    |                                                                                                    |
|----------------------|---------------------------------------------------|-------------------------------------------------------------|----------------------------------------------------------------------------------------------------|----------------------------------------------------------------------------------------------------|----------------------------------------------------------------------------------------------------|----------------------------------------------------------------------------------------------------|
| This<br>'Qu<br>(Inte | s ADSL Router<br>ick Start' wiza<br>ernet Service | r is ideal for hon<br>ırd will guide yoi<br>Provider).      | ne networking and s<br>u to configure the Al                                                             | small business netv<br>DSL router to conne                                                                                                    | vorking. The<br>act to your ISP                                                                                                    |                                                                                                    |
|                      | Thi:<br>'Qu<br>(Int                               | This ADSL Router<br>'Quick Start' wiza<br>(Internet Service | This ADSL Router is ideal for hom<br>'Quick Start' wizard will guide you<br>(Internet Service Provider). | This ADSL Router is ideal for home networking and s<br>'Quick Start' wizard will guide you to configure the Al<br>(Internet Service Provider). | This ADSL Router is ideal for home networking and small business netw<br>'Quick Start' wizard will guide you to configure the ADSL router to conne<br>(Internet Service Provider). | This ADSL Router is ideal for home networking and small business networking. The<br>'Quick Start' wizard will guide you to configure the ADSL router to connect to your ISP<br>(Internet Service Provider). |

## 3. เลือก next

| 😨 192.168.1.1/wizard/wizardstart.htm - Google Chrome              |                      |
|-------------------------------------------------------------------|----------------------|
| 192.168.1.1/wizard/wizardstart.htm                                |                      |
| 🛞 🔍 R: error 🛛 I: error 🗖 L: error 🔤 LD: error 🔄 I: wa            | it 📵 Rank: wait 🕅 🗸  |
|                                                                   | •                    |
| ×                                                                 |                      |
|                                                                   |                      |
| IP-LINK <sup>®</sup>                                              |                      |
| Quick Start                                                       |                      |
| The Wizard will guide you through these four quick steps. Begin I | by clicking on NEXT. |
| Step 1. Choose your time zone                                     |                      |
| Step 2. Set your Internet connection                              |                      |
| Step 3. Wireless network configuration                            |                      |
| Step 4. Save settings of this ADSL Router                         |                      |
|                                                                   |                      |
|                                                                   | NEXT EXT             |
|                                                                   |                      |
|                                                                   |                      |
|                                                                   | freewarelands.cor    |

4. เลือก time zone เป็น gmt + 07:00 bangkok

| <b>()</b> 192.168 | 3.1.1/wizard/wizardT                                                          | Z.htm - Google Ch                 | irome                |                 |             |
|-------------------|-------------------------------------------------------------------------------|-----------------------------------|----------------------|-----------------|-------------|
| 192.168           | <b>8.1.1</b> /wizard/wizardT                                                  | Z.htm                             |                      |                 |             |
|                   | PR: error SI:                                                                 | wait EL: error                    | LD: error 💽 I:       | error @Rank:    | error I 🖬 A |
| Quick             | D-LIN<br>Start - Time Zo<br>elect the appropriate til<br>(GMT+07:00) Bangkok, | K®<br>one<br>me zone for your loo | cation and click NE) | (T to continue. | _           |
|                   |                                                                               |                                   |                      | BACK NEXT       | EXIT        |
|                   |                                                                               |                                   |                      | freew           | arelands.co |

## 5. เลือก PPPoE/PPPoA

| astrational and method the                                 | Type.htm                                                                                                    |
|------------------------------------------------------------|----------------------------------------------------------------------------------------------------|
| O SPR: error SI: wa                                        | ait 🔂L: error 🔂LD: error 🔂I: error 🔀 Rank: error 🕞                                                                                                    |
| P-LINK                                                     | ection Type                                                                                                    |
| © Dynamic IP Address                                       | on type to connect to your ISP. Click NEXT to continue.<br>Choose this option to obtain a IP address automatically from<br>your ISP.                        |
|                                                            |                                                                                                    |
| Static IP Address                                          | by your ISP.                                                                                                    |
| <ul> <li>Static IP Address</li> <li>PPPoE/PPPoA</li> </ul> | Choose this option to set static IP information provided to you<br>by your ISP.<br>Choose this option if your ISP uses PPPoE/PPPoA. (For most<br>DSL users) |

6. usename & password ใส่ในหน้าสผ.

VPI : 1

VCI : 32

Connection type : PPPoE LLC

กด next

| [12] PR: Walt [12] I: Walt     [13]     [14]     [14]     [14]     [14]     [14]     [14]     [14]     [14]     [14]     [14]     [14]     [14]     [14]     [14]     [14]     [14]     [14]     [14]     [14]     [14]     [14]     [14]     [14]     [14]     [14]     [14]     [14]     [14]     [14]     [14]     [14]     [14]     [14]     [14]     [14]     [14]     [14]     [14]     [14]     [14]     [14]     [14]     [14]     [14]     [14]     [14]     [14]     [14]     [14]     [14]     [14]      [14]     [14]     [14]     [14]     [14]     [14]     [14]     [14]     [14]     [14]     [14]     [14]     [14]     [14]     [14]     [14]     [14]     [14]     [14]     [14]     [14]     [14]     [14]     [14]     [14]     [14]     [14]     [14]     [14]     [14]     [14]     [14]     [14]     [14]     [14]     [14]     [14]     [14]     [14]     [14]     [14]     [14]     [14]     [14]     [14]     [14]     [14]     [14]     [14]     [14]     [14]     [14]     [14]     [14]     [14]     [14]     [14]      [14]     [14]     [14]     [14]     [14]     [14]     [14]     [14]     [14]     [14]     [14]     [14]     [14]     [14]     [14]     [14]     [14]     [14]     [14]     [14]     [14]     [14]     [14]     [14]     [14]     [14]     [14]     [14]     [14]     [14]     [14]     [14]     [14]     [14]     [14]     [14]     [14]     [14]     [14]     [14]     [14]     [14]     [14]     [14]     [14]     [14]     [14]     [14]     [14]     [14]     [14]     [14]     [14]     [14]     [14]     [14]     [14]     [14]     [14]     [14]     [14]     [14]     [14]     [14]     [14]     [14]     [14]     [14]     [14]     [14]     [14]     [14]     [14]     [14]     [14]     [14]     [14]     [14]     [14]     [14]     [14]     [14]     [14]     [14]     [14]     [14]     [14]     [14]     [14]     [14]     [14]     [14]     [14]     [14]     [14]     [14]     [14]     [14]     [14]     [14]     [14]     [14]     [14]     [14]     [14]     [14]     [14]     [14]     [14]     [14]     [14]     [14]     [14]     [14 | n   <mark>Eli</mark> t: wan   Elito: wan   Elit: wan                                     | WRank: Wall  |
|----------------------------------------------------------------------------------------------------|------------------------------------------------------------------------------------------|--------------|
|                                                                                                    |                                                                                          |              |
| 2                                                                                                    |                                                                                          |              |
| <b>TP-LINK</b> <sup>®</sup>                                                                                                    | 0                                                                                        |              |
|                                                                                                    |                                                                                          |              |
| wick Start DDDoE/DDI                                                                                                    | PoA                                                                                      |              |
| uick Start - FFF0E/FFF                                                                                                    | UA                                                                                       |              |
| Enter the PPPoE/PPPoA inform                                                                                                    | ation provided to you by your ISP. Click NEXT                                            | to continue. |
| Enter the PPPoE/PPPoA inform                                                                                                    | ation provided to you by your ISP. Click NEXT                                            | to continue. |
| Enter the PPPoE/PPPoA inform<br>Username:                                                                                                    | ation provided to you by your ISP. Click NEXT                                            | to continue. |
| Enter the PPPoE/PPPoA inform<br>Username:<br>Password:                                                                                                    | ation provided to you by your ISP. Click NEXT 2@tothome                                  | to continue. |
| Enter the PPPoE/PPPoA inform<br>Username:<br>Password:<br>VPI:                                                                                                    | ation provided to you by your ISP. Click NEXT 2@tothome 1 (0~255)                        | to continue. |
| Enter the PPPoE/PPPoA inform<br>Username:<br>Password:<br>VPI:<br>VCI:                                                                                                    | ation provided to you by your ISP. Click NEXT 2@tothome 1 (0~255) 32 (1~65535)           | to continue. |
| Enter the PPPoE/PPPoA inform<br>Username:<br>Password:<br>VPI:<br>VCI:                                                                                                    | 2@tothome<br>1 (0~255)<br>32 (1~65535)                                                   | to continue. |
| Enter the PPPoE/PPPoA inform<br>Username:<br>Password:<br>VPI:<br>VCI:<br>Connection Type:                                                                                                    | ation provided to you by your ISP. Click NEXT 2@tothome 1 (0~255) 32 (1~65535) PPPoE LLC | to continue. |

7. SSID คือชื่อ network หรือชื่อ wireless ของลูกค้าให้ลูกค้าตั้งเอง

Preshare key ให้ลูกค้าตั้ง password 8-64 ตัวอักษร (หมายเลข 0-9, ตัวอักษร a-z)

นอกนั้นให้เลือกตามรูป แล้วกด next

| 5 192.168.1.1/wizard/wizardWlan.                        | ntm - Google Chrome                                        |   |
|---------------------------------------------------------|------------------------------------------------------------|---|
| 192.168.1.1/wizard/wizardWlan.                          | htm                                                        |   |
| Quick Start - Wlan                                      |                                                            |   |
| You may enable/disable Wlan,<br>Click NEXT to continue. | change the Wlan SSID and Authentication type in this page. |   |
| Access Point :                                          | Activated O Deactivated                                    |   |
| SSID :                                                  | FREEWARELANDS                                              |   |
| Broadcast SSID :<br>Authentication Type :               | ● Yes ◎ No<br>WPA-PSK/WPA2-PSK                             |   |
| Encryption :                                            |                                                            |   |
| Pre-Shared Key :                                        | (8~63)<br>ASCII characters or 64 hexadecimal characters)   |   |
|                                                         | BACK NEXT EXIT                                             | - |
|                                                         | freewarelands.c                                            | đ |

8. กด next รอให้ download หน้าจอเสร็จดูไฟอินเตอร์เน็ต หรือ IP ที่หน้า nex ถ้าได้รับ IP แล้วให้ลูกค้ารอใช้งาน

|       | .1.1/wizard/wizard    | comp.htm                     |                  |              |                     |
|-------|-----------------------|------------------------------|------------------|--------------|---------------------|
|       | 8 PR: wait  8 <br>111 | I: wait <mark> </mark> L: wa | it 🗖 LD: wait    | . 📴 I: wait  | Orank: Wait<br>►    |
| Quick | Start Comple          | te !!<br>completed. Click or | n BACK to modify | changes or m | vietakae Click NEXT |
|       | save the current se   | ttings.                      |                  |              | ISTORES, CHER HEAT  |
|       | save me current se    | ttings.                      |                  | BACK         | NEXT EXIT           |